# \_Understanding\_the\_submitted\_online\_forms\_feature\_Cont ent\_v1

## The Submitted Forms Data Table

When you go to the **Submitted Forms page** for the first time, you will see the **default status view** with your currently pending/open applications in the data table. You can **change your view** to see other statuses, by selecting a view from the drop-down view list. You can also **create a custom view** to change the fields and field order and filter by status.

 When viewing any data table, you can sort the form list by clicking a column name.

 Name

The icons for each form from the data table are:

|                      |              | Description                                                                                                    |
|----------------------|--------------|----------------------------------------------------------------------------------------------------|
| Edit                 |              | <ul> <li>Edit the submitted online form:</li> <li>Edit animal</li> <li>Assign form to another volunteer</li> <li>Change application status</li> <li>Change the answers on the submitted online form</li> </ul>                                                                                                    |
| View                 |              | <ul> <li>View the submitted form with the answers provided by the user.</li> <li>Steps: How many Steps are assigned to the form, how many have been completed, and what percentage of completed steps have passed (this appears only for forms with steps assigned)</li> <li>Comments: Add comments to the form. Only volunteers with the appropriate permissions will see these comments.</li> </ul> |
| PDF                  | P            | • Open the submitted online form as a <b>printable pdf</b> .                                                                                                    |
| Contact<br>Applicant | $\mathbf{M}$ | Send an email to the applicant.                                                                                                    |
| Form ID              | 123<br>456   | Clicking on the Form ID gives you access to everything on one screen.  Open as PDF View/Add Comments Contact Applicant Submit a New form for this Contact Edit Form Details Edit Answers View Answers                                                                                                    |

This is the Default View of the Submitted Online Forms data table.

| Submitted Online Forms « Online Forms |                          |                          |         |  |               |             |             |                                        |             |          |              |  |  |  |  |
|---------------------------------------|--------------------------|--------------------------|---------|--|---------------|-------------|-------------|----------------------------------------|-------------|----------|--------------|--|--|--|--|
| 😳<br>Submit a F                       | Submit a Form            |                          |         |  |               |             |             |                                        |             |          |              |  |  |  |  |
| Current Vi                            | ew: Defau                | ult                      |         |  |               |             |             |                                        | Total: 28   | 12       | ► M          |  |  |  |  |
| Actions                               | <ul> <li>Viev</li> </ul> | \$                       |         |  |               |             |             | l 🛛 🔍                                  | Options     | •        |              |  |  |  |  |
|                                       | Form ID                  | Form                     | Contact |  | <u>Status</u> | Submitted v | <u>Open</u> | Animal                                 | Assigned To | Comments | <u>Steps</u> |  |  |  |  |
|                                       | ✓ 592939                 | Adoption<br>Application  |         |  | Submitted     | 9/11/2012   | Yes         | <u>Thor</u>                            |             | <u>1</u> | <u>0</u>     |  |  |  |  |
|                                       | 3 592184                 | Adoption<br>Application  |         |  | Submitted     | 9/9/2012    | Yes         | River                                  |             | <u>1</u> | <u>0</u>     |  |  |  |  |
|                                       | <u> 591907 </u>          | Adoption<br>Application  |         |  | Submitted     | 9/8/2012    | Yes         | Leopold                                |             | <u>1</u> | <u>0</u>     |  |  |  |  |
|                                       | <u>591702</u>            | Adoption<br>Application  |         |  | Submitted     | 9/7/2012    | Yes         | <u>Silk</u>                            |             | <u>1</u> | <u>0</u>     |  |  |  |  |
|                                       | <u>591061</u>            | Adoption<br>Application  |         |  | Submitted     | 9/6/2012    | Yes         | & MORE Kittens! Not<br>On the Web Yet! |             | <u>3</u> | <u>0</u>     |  |  |  |  |
|                                       | <u>589999</u>            | Adoption<br>Application  |         |  | Submitted     | 9/3/2012    | Yes         | Cordelia                               |             | <u>1</u> | <u>0</u>     |  |  |  |  |
|                                       | <u>587113</u>            | Adoption<br>Application  |         |  | Submitted     | 8/26/2012   | Yes         | Rocky                                  | _           | 1        | <u>0</u>     |  |  |  |  |
|                                       | <u>585140</u>            | Adoption<br>Application  |         |  | Submitted     | 8/21/2012   | Yes         | Mitzie                                 |             | 2        | <u>0</u>     |  |  |  |  |
|                                       | <u>585133</u>            | Adoption<br>Application  |         |  | Submitted     | 8/21/2012   | Yes         | Cordelia                               |             | <u>4</u> | <u>0</u>     |  |  |  |  |
|                                       | <u>585025</u>            | Adoption<br>Application  |         |  | Submitted     | 8/21/2012   | Yes         | Cordelia                               |             | 2        | <u>0</u>     |  |  |  |  |
|                                       | <u>584487</u>            | Adoption<br>Application  |         |  | Submitted     | 8/19/2012   | Yes         | CeCe                                   |             | <u>1</u> | <u>0</u>     |  |  |  |  |
|                                       | <u>583364</u>            | Adoption<br>Application  |         |  | Submitted     | 8/16/2012   | Yes         | <u>Ben</u>                             | _           | <u>1</u> | <u>0</u>     |  |  |  |  |
|                                       | <u>579877</u>            | Adoption<br>Application  |         |  | Submitted     | 8/8/2012    | Yes         | Melissa                                |             | <u>1</u> | <u>0</u>     |  |  |  |  |
|                                       | <u>569029</u>            | Adoption<br>Application  |         |  | Submitted     | 7/11/2012   | Yes         | Sailor Moon                            |             | <u>0</u> | <u>0</u>     |  |  |  |  |
|                                       | <u>566013</u>            | Adoption<br>Application  |         |  | Submitted     | 7/4/2012    | Yes         | <u>Bijou</u>                           |             | <u>0</u> | <u>0</u>     |  |  |  |  |
|                                       | <u>564842</u>            | Adoption<br>Application  |         |  | Submitted     | 6/30/2012   | Yes         | Bess                                   |             | <u>0</u> | <u>0</u>     |  |  |  |  |
|                                       | <u>560234</u>            | Volunteer<br>Application |         |  | Submitted     | 6/18/2012   | Yes         |                                        |             | <u>0</u> | <u>0</u>     |  |  |  |  |
|                                       | <u>560038</u>            | Volunteer<br>Application |         |  | Submitted     | 6/17/2012   | Yes         |                                        |             | <u>0</u> | <u>0</u>     |  |  |  |  |

After viewing the form for the first time, you may want to change the status to **Under Review**, then **assign the form to another volunteer to follow up** on one or more of the steps (phone interview, vet check etc), then have that volunteer update the comments on the form, change the status and then assign the form to another volunteer for completion. When you assign a form to a volunteer with a RescueGroups.org user account, that form is easily found using their My Forms link on their dashboard.

## Viewing Submitted Forms from an Animal page

(

At the top of each animal page, you can see how many forms were submitted for that animal. Click the Submitted Online Forms link to view these forms.

 Jacob
 Adoptions (1) Attendance (0) Custom Animal Groups (0) Files (0) History (15)

 Intakes (0) Journal Entries (1) Media (2) Outcomes (0) Submitted Online Forms (6)

 Media

 Media

 Manage media 2 pictures

### Viewing Submitted Forms from a Contact

At the top of each contact page, you can see how many forms were submitted from that contact. Click the Submitted Online Forms link to view these forms.

Sarah

\* Contacts

Adoptions (1) Calls (0) Campaigns (0) Submitted Forms (1) Donations (0)
Email History (1) Files (0) Fosters (0) Groups (1) Journal Entries (0)
Inventory Loaners (0) Meet Requests (0) Reminders (0) Sponsorships (0) User Login Accounts (0)
Volunteer Calls Assigned (0) Volunteer Calls Queues (0) Volunteer Colony Caretakers (0) Volunteer Hours (0)
Waiting Lists (0)

There are additional settings that allow you to determine which contacts are added to your contacts list automatically. Some organizations prefer to only add contacts that have been approved to adopt/foster/volunteer rather than everyone who fills out an application. You can adjust this under Contacts > Contacts Settings

### Printing or emailing a submitted online form as a PDF

You can print a PDF of a submitted online form, or you can attach a PDF to an email. To print a PDF of a submitted form, go to the submitted forms data table, and scroll to the form you want to print. To the left of the form, click the PDF icon (see screenshot).

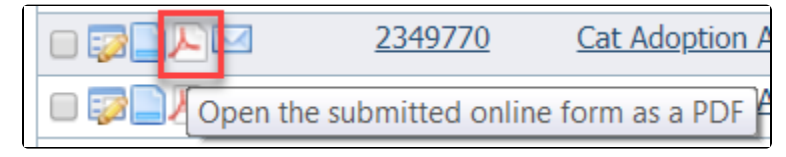

(i)

The submitted form opens as a PDF. The questions are in boldface with the answers below the questions in Roman typeface.

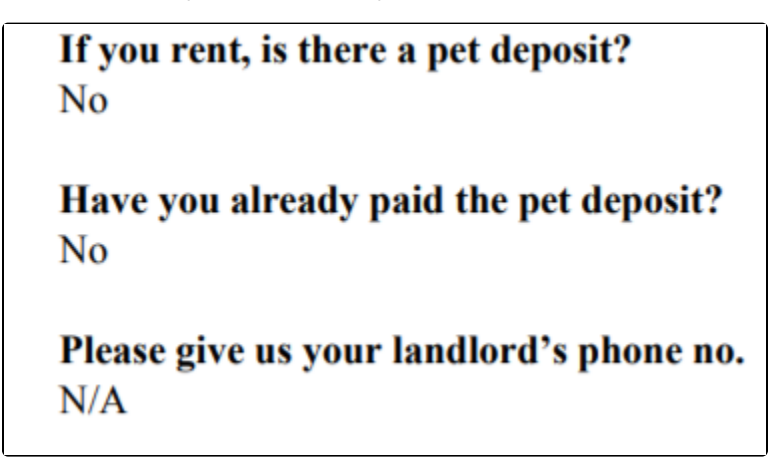

Your screen should offer you a download and print icon. To print, simply select the print icon and continue to select a printer and print.

To email the PDF, download the form, then open your email client and start a new email. Attach the downloaded file.

#### PDF Contract from a submitted form

**PDF Contract:** The PDF contract feature creates a PDF version of a submitted online form, automatically pulling pertinent information from the applicant's online form. The PDF contract is set up by RescueGroups.org support. For more information about creating PDF contract files online for your organization, fill out a support ticket. See the chapter Getting support for information about how to find support.